# 8. HAGNÝTIR MÖGULEIKAR

Ýmsa hagnýta möguleika í Teams má finna hér fyrir neðan:

#### Merkja sig sem laus/upptekin(n)/fjarverandi/o.s.frv

- Smelltu á prófílmyndina þína uppi í hægra horninu. Þarna getur þú stillt stöðu þína í Teams (Laus, Upptekin(n), Ónáðið ekki o.s.frv) (Available, Busy, Do not disturb).
- 2. Þú getur einnig skrifað **stöðuskilaboð** (Set status message) sem birtast hjá prófílnum þinum, t.d. "Er á námskeiði til hádegis".
- Ef þú vilt skrá fjarveru fram í tímann smellir þú á Tímasetja sem fjarverandi (Schedule out of office) (undir Stilla stöðuskilaboð)

#### Ljóst/dökkt þema (bakgrunnur)

- 1. Smelltu á þrípunktinn vinstra megin við prófílmyndina þína og veldu **Stillingar** (Settings)
- 2. Smelltu á **Birting (**Apperance**)** sem birtist á listanum undir **Stillingar** (Settings) vinstra megin á skjánum
- 3. Smelltu á flettilistann hægra megin við "þema" til að velja hvort þú vilt hafa þemað ljóst eða dökkt (light/dark mode)

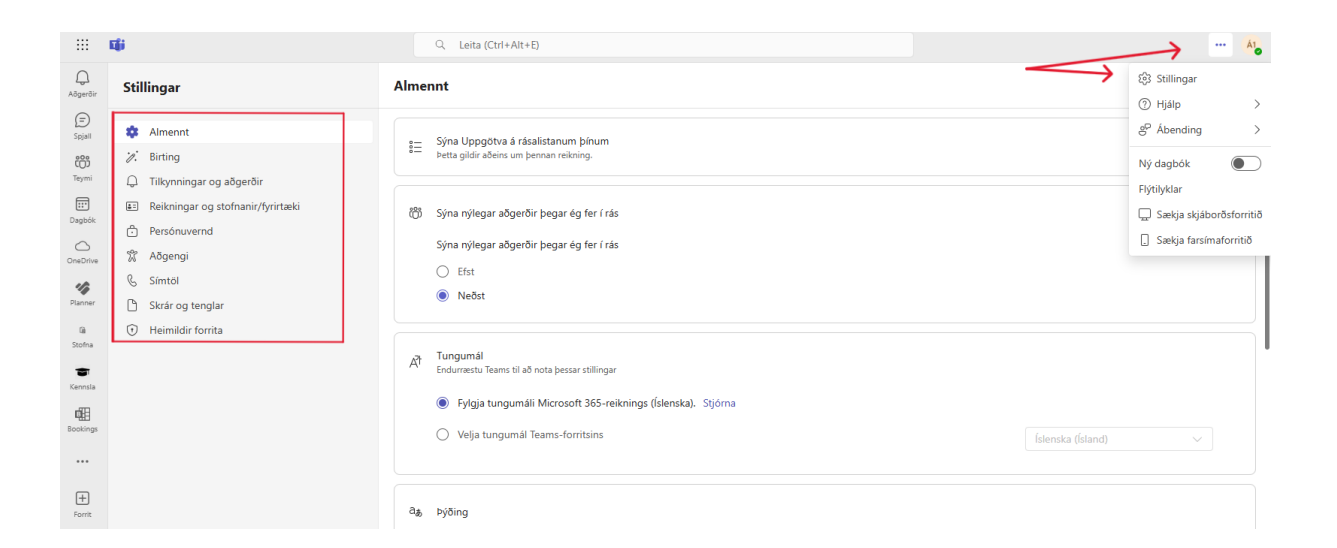

## Tilkynningar

Hægt að breyta ýmsum stillingum á þeim tilkynningum sem þú færð í Teams.

 Smelltu á þrípunktinn vinstra megin við prófílmyndina þína og veldu Stillingar (Settings)

- 2. Smelltu á **Tilkynningar og aðgerðir** (Notifications and activity) sem birtist á listanum undir Stillingar (Settings)
- 3. Hér má breyta ýmsum stillingum eftir þörfum og óskum (sjá nánar í **"Að stilla tilkynningar í Teams"**)

## Sækja önnur forrit í Teams

Ef smellt er á vöffluformið (9 punktar) upp í vinstra horninu er hægt að opna ýmis Microsoft forrit.

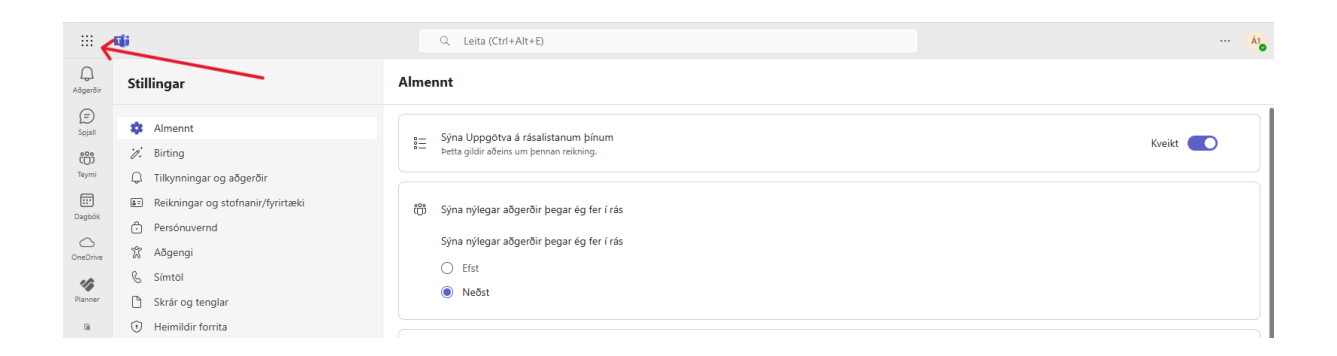

- 1. Smelltu á það forrit sem þú vilt nota
- 2. Nú ætti forritið að opnast í öðrum vafraglugga (hægra megin við Teams gluggann sem þú varst í) og þú getur opnað skjal/svæði og unnið í því
- Ef þetta er forrit sem þú vilt hafa tiltækt í Teams getur þú smellt á þrípunktinn neðst á vinstri tækjastikunni, smellt á forritið – þá birtist það á tækjastikunni, og þú getur hægrismellt á forritið og valið Festa (Pin)

## Aðgerðir í Teams

Hægt er að fylgjast með allri virkni á þínu Teams undir **Aðgerðir (**Activity**)**, efst á tækjastikunni vinstra megin. Þetta svæði samsvarar innhólfi í tölvupóstinum þínum eða tilkynningum (notifications) á Facebook.

ATH! Þessar tilkynningar má stilla með því að smella á þrípunktinn hægra megin við **Aðgerðir** (Activity) og velja Notification settings (sjá nánar í **"Að stilla tilkynningar í Teams"**).